# Permohonan Perpanjangan Masa Jabatan Notaris

Permohonan Perpanjangan Masa Jabatan Notaris digunakan untuk notaris yang ingin melakukan perpanjangan masa jabatan notaris berikut langkah - langkah melakukan perpanjangan masa jabatan notaris

- 1. Masuk ke halaman Website AHU ke alamat http://ahu.go.id/
- 2. Klik Menu login notaris

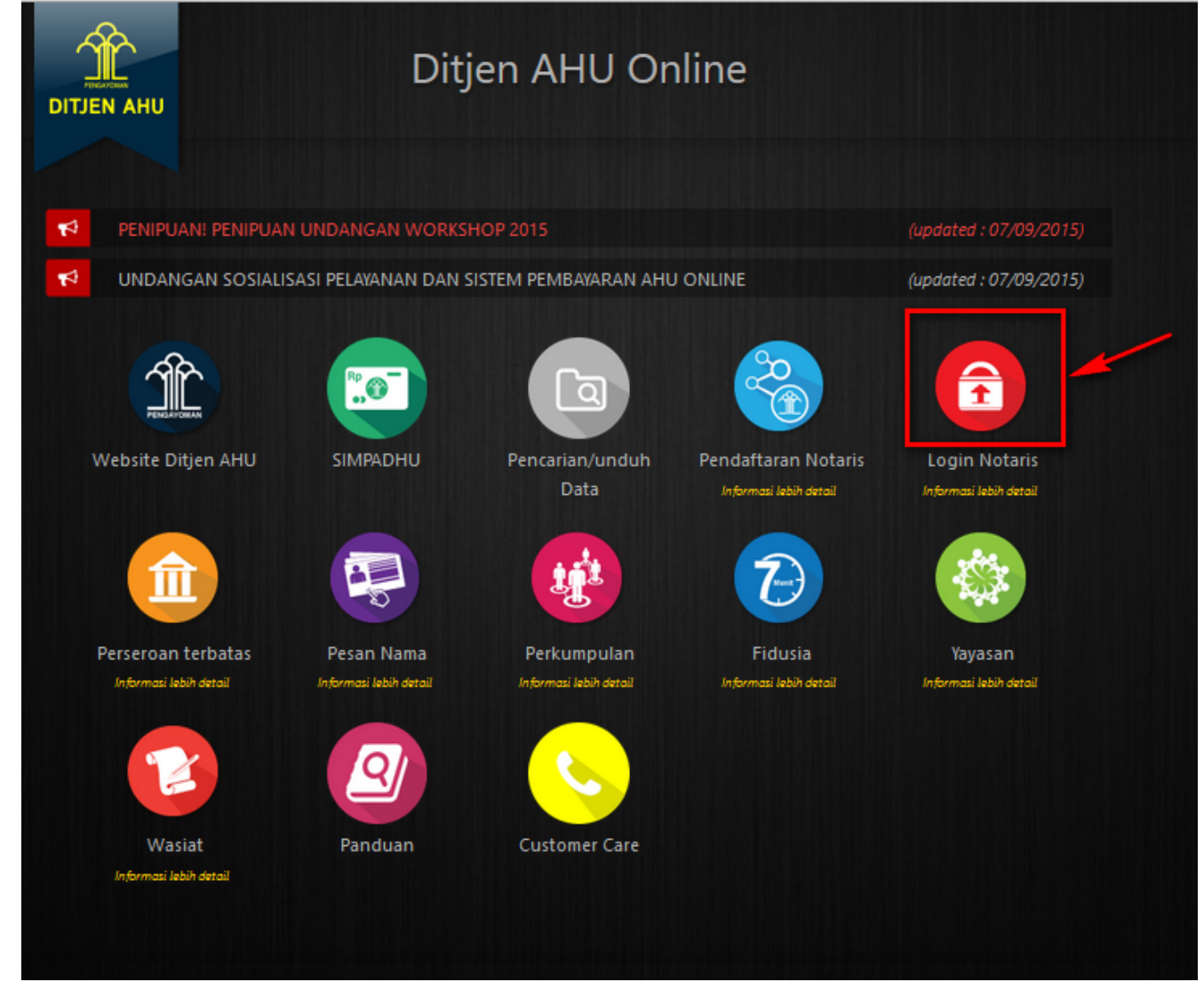

3. Akan masuk ke halaman login notaris

| 🤯 DIF | EKTORAT JENDERAL AI<br>Kementerian hukum dan hak . | DMINISTRAS<br>asasi manusia rei | I HUKUM UMUM<br>publik Indonesia | Ŷ |
|-------|----------------------------------------------------|---------------------------------|----------------------------------|---|
|       |                                                    | LOGIN                           |                                  |   |
|       | User ID                                            |                                 | 1                                |   |
|       | Password                                           | <i>I</i> ASUK                   | 3                                |   |
|       | 🗲 Kembali                                          | Lupa Password                   |                                  |   |
|       |                                                    |                                 |                                  |   |
|       |                                                    |                                 |                                  |   |

Selanjutnya pada halaman login notaris masukan user akun notaris yaitu :

- 1. Masukan user id atau username
- 2. Masukan password
- 3. Klik tombol Masuk

Kemudian jika sudah berhasil login maka akan masuk ke halaman

| Nama :<br>Email :<br>Usernar<br>Status | me :                                                                         | rat Permohonan 🕼 Edit Profil 🕿 Surat Keterangan 🕿 Surat Keputusan<br>nan Cuti Permohonan Perubahan Data Notaris Pemberhentian Notaris<br>nan Pindah Wilayah Permohonan Perpanjangan Masa Jabatan |
|----------------------------------------|------------------------------------------------------------------------------|----------------------------------------------------------------------------------------------------|
|                                        |                                                                              | Profil Notaris                                                                                                    |
| Info                                   | rmasi KTA                                                                    |                                                                                                    |
|                                        |                                                                              |                                                                                                    |
| Nomor KIA                              |                                                                              |                                                                                                    |
| NO REKENING                            | 8                                                                            |                                                                                                    |
|                                        |                                                                              | A Surat Pengantar KTA                                                                                                    |
|                                        |                                                                              |                                                                                                    |
| Iden                                   | ntitas Diri                                                                  | Alamat Rumah                                                                                                    |
| 1221                                   |                                                                              |                                                                                                    |
| Nama                                   |                                                                              | Alamat Tempat Tinggal :                                                                                                    |
| Nama Kecil                             |                                                                              | RT :                                                                                                    |
| Nama Alias                             |                                                                              | Kw :                                                                                                    |
| Tanggal Lahir                          |                                                                              | Keuvanan :                                                                                                    |
| langgal Lanir                          |                                                                              | Kecamatan                                                                                                    |
| Jenis Kelamin                          |                                                                              | Kabupaten                                                                                                    |
| Agama<br>Status Darkawi                |                                                                              | Provinsi .                                                                                                    |
|                                        | indii .                                                                      | rouepus .                                                                                                    |
| Email                                  |                                                                              | Alamat Kantor                                                                                                    |
| Email Alternatif                       | f                                                                            |                                                                                                    |
| No Telp                                |                                                                              | Alamat Kantor :                                                                                                    |
| No KTP                                 |                                                                              | Rt                                                                                                    |
| No HP                                  |                                                                              | Rw :                                                                                                    |
| Kedudukan                              |                                                                              | Kelurahan                                                                                                    |
|                                        |                                                                              | Kecamatan                                                                                                    |
|                                        |                                                                              | Kabupaten                                                                                                    |
|                                        |                                                                              | Provinsi                                                                                                    |
|                                        |                                                                              | Kodepos                                                                                                    |
|                                        |                                                                              |                                                                                                    |
|                                        |                                                                              |                                                                                                    |
| Sertifikat K                           | ode Etik                                                                     |                                                                                                    |
| No Sertifikat                          |                                                                              |                                                                                                    |
| Tanggal Sertifik                       | kat :                                                                        |                                                                                                    |
| 27270                                  |                                                                              |                                                                                                    |
|                                        |                                                                              |                                                                                                    |
|                                        |                                                                              | Daftar Surat Keputusan                                                                                                    |
|                                        |                                                                              |                                                                                                    |
| No.                                    | Surat Keputusan                                                              | Spesimen Aksi                                                                                                    |
| 1                                      | Surat Keputusan Pengangkatan 01<br>Nomor SK :<br>Tanggal SK :<br>Kedudukan : |                                                                                                    |

Nomor SK Pelantikan : Tanggal SK Pelantikan :

### Langkah 1

|                                                                                                    | r critiononan | Perpanjangan Masa Jabai                                                                                                    | tan         |
|----------------------------------------------------------------------------------------------------|---------------|----------------------------------------------------------------------------------------------------|-------------|
| Langkah 1                                                                                                    | 2 Langkah 2   | 3 Langkah 3                                                                                                    | 4 Langkah 4 |
| Identitas Diri                                                                                                    |               | Alamat Ru                                                                                                    | mah         |
| Nama:Nama Kecil:Nama Alias:Tempat Lahir:Tanggal Lahir:Jenis Kelamin:Agama:Status Perkawinan:NPWP:Email:Email Alternatif:No Telp:No KTP:Kedudukan: |               | Alamat Tempat<br>Tinggal:Rt:Rw:Rw:Kelurahan:Kecamatan:Kabupaten:Provinsi:Kodepos:Alamat Kantor:Rt:Rw:Kelurahan:Ku:Rt:Kelurahan:Kabupaten:Provinsi:Et:Rw:Kelurahan:Kabupaten:Provinsi:Kodepos: | ntor        |
| Sertifikat Kode Etik<br>No Sertifikat<br>Tanggal Sertifikat                                                                                       |               | Provinsi :<br>Kodepos :<br>:<br>:                                                                                                    |             |

pada langkah pertama akan tampil halaman profile notaris yang diantaranya berisi :

- 1. Identitas diri
- 2. Alamat Rumah
- 3. Alamar Kantor
- 4. Sertifikat
- 5. Tombol Selanjutnya untuk melanjutkan ke tahap selanjutnya

## Langkah 2

| Permohonan Perpanjangan Masa Jabatan                                                                                                    |                                                                                                    |                                                                                               |                                                                                         |                                                                                                    |  |
|----------------------------------------------------------------------------------------------------|----------------------------------------------------------------------------------------------------|-----------------------------------------------------------------------------------------------|-----------------------------------------------------------------------------------------|----------------------------------------------------------------------------------------------------|--|
| 1 Langkah 1                                                                                                    | 2) Langkah 2                                                                                                    | 3 Lá                                                                                          | ungkah 3                                                                                | 4 Langkah 4                                                                                                    |  |
| Nomor Surat Notaris                                                                                                    |                                                                                                    |                                                                                               |                                                                                         |                                                                                                    |  |
| Nomor Surat *                                                                                                    |                                                                                                    |                                                                                               |                                                                                         |                                                                                                    |  |
| Surat Keterangan Se                                                                                                    | hat                                                                                                    |                                                                                               |                                                                                         |                                                                                                    |  |
| Nama Dokter *                                                                                                    |                                                                                                    | Nama                                                                                          | Rumah Sakit*                                                                            |                                                                                                    |  |
| Nomor Surat *                                                                                                    |                                                                                                    | Tangg                                                                                         | jal Surat *                                                                             |                                                                                                    |  |
| Pengurus Daerah Ika                                                                                                    | tan Notaris Indonesia Kota/Ka                                                                                                    | bupaten (Tempat                                                                               | Menjabat)                                                                               |                                                                                                    |  |
| Nomor Surat*                                                                                                    |                                                                                                    | Tangg                                                                                         | al Surat *                                                                              |                                                                                                    |  |
| Pengurus Wilayah Ika                                                                                                    | atan Notaris Indonesia Propins                                                                                                    | i (Tempat Menjab                                                                              | at)                                                                                     |                                                                                                    |  |
| Nomor Surat *                                                                                                    |                                                                                                    | Tangg                                                                                         | <sub>i</sub> al Surat *                                                                 |                                                                                                    |  |
| Pengurus Pusat Ikata                                                                                                    | n Notaris Indonesia                                                                                                    |                                                                                               |                                                                                         |                                                                                                    |  |
| Nomor Surat *                                                                                                    |                                                                                                    | Tangg                                                                                         | al Surat *                                                                              |                                                                                                    |  |
| Surat Rekomendasi                                                                                                    | Dari Majelis Pengawas Daerah                                                                                                    | Notaris Kota / Ka                                                                             | abupaten (Tempa                                                                         | at Menjabat)                                                                                                    |  |
| Nomor Surat *                                                                                                    |                                                                                                    | Tangg                                                                                         | al Surat *                                                                              |                                                                                                    |  |
| Surat Rekomendasi                                                                                                    | Dari Majelis Pengawas Daerah                                                                                                    | Notaris Provinsi                                                                              | (Tempat Menjab                                                                          | at)                                                                                                    |  |
| Nomor Surat *                                                                                                    |                                                                                                    | Tangg                                                                                         | al Surat*                                                                               |                                                                                                    |  |
| Surat Rekomendasi                                                                                                    | Dari Majelis Pengawas Pusat N                                                                                                    | lotaris                                                                                       |                                                                                         |                                                                                                    |  |
| Nomor Surat *                                                                                                    |                                                                                                    | Tangg                                                                                         | al Surat *                                                                              |                                                                                                    |  |
| <ul> <li>Melampirkan Asli</li> <li>Pemerintahan Ata</li> <li>Melampirkan Asli</li> <li>Melampirkan Asli<br/>(MPP)</li> <li>Melampirkan Asli</li> </ul> | Surat Keterangan Sehat Berisi Hasil F<br>au Rumah Sakit Swasta<br>Surat Keterangan Sehat Rohani/jiwa<br>Rekomendasi Dari Majelis Pengawas<br>Rekomendasi Dari Pengurus Daerah, | 'emeriksaan Kesehata<br>Dari Dokter Jiwa Atau<br>Daerah (MPD), Majeli<br>Pengurus Wilayah, Da | un Fisik Secara Kese<br>Psikiater Rumah Sa<br>s Pengawasan Wilay<br>an Pengurus Pusat C | luruhan Dari Dokter Rumah Sakit<br>kit Pemerintah Atau Rumah Sakit Swasta<br>rah (MPW), Dan Majelis Pengawasan Pusat<br>Irganisasi Notaris |  |
|                                                                                                    | Kemb                                                                                                    | ali Se                                                                                        | elanjutnya                                                                              |                                                                                                    |  |

Pada menu perpanjangan berfungsi untuk transaksi notaris jika notaris tersebut ingin mamperpanjang jabatannya, dalam perpanjangan terdiri dari fitur seperti:

#### 1. Masukan Nomor Surat Permohonan Perpanjangan Masa Jabatan Notaris

- 2. Surat Keterangan Sehat diantaranya :
- Masukan Nama Dokter
- Masukan Nama Rumah Sakit
- Masukan Nomor Surat
- Masukan Tanggal Surat
- 3. Pengurus Daerah Ikatan Notaris Indonesia Kota/Kabupaten (Tempat Menjabat)
- Masukkan Nomor Surat (wajib isi)
- Masukkan Tanggal Surat (wajib isi)
- 4. Pengurus Wilayah Ikatan Notaris Indonesia Propinsi (Tempat Menjabat)
- Masukkan Nomor Surat (wajib isi)
- Masukkan Tanggal Surat (wajib isi)
- 5. Pengurus Pusat Ikatan Notaris Indonesia
- Masukkan Nomor Surat (wajib isi)
- Masukkan Tanggal Surat (wajib isi)

6. Surat Rekomendasi Dari Majelis Pengawas Daerah Notaris Kota / Kabupaten (Tempat Menjabat)

- Masukkan Nomor Surat (wajib isi)
- Masukkan Tanggal Surat (wajib isi)
- 7. Surat Rekomendasi Dari Majelis Pengawas Daerah Notaris Provinsi (Tempat Menjabat)
- Masukkan Nomor Surat (wajib isi)
- Masukkan Tanggal Surat (wajib isi)
- 8. Surat Rekomendasi Dari Majelis Pengawas Pusat Notaris
- Masukkan Nomor Surat (wajib isi)
- Masukkan Tanggal Surat (wajib isi)

9. Cheklis Lampiran Persyaratan, klik semua persyaratan untuk melanjutkan ke tahap selanjutnya. Jika 3 kali klik persyaratan maka akan tampil pesan seperti :

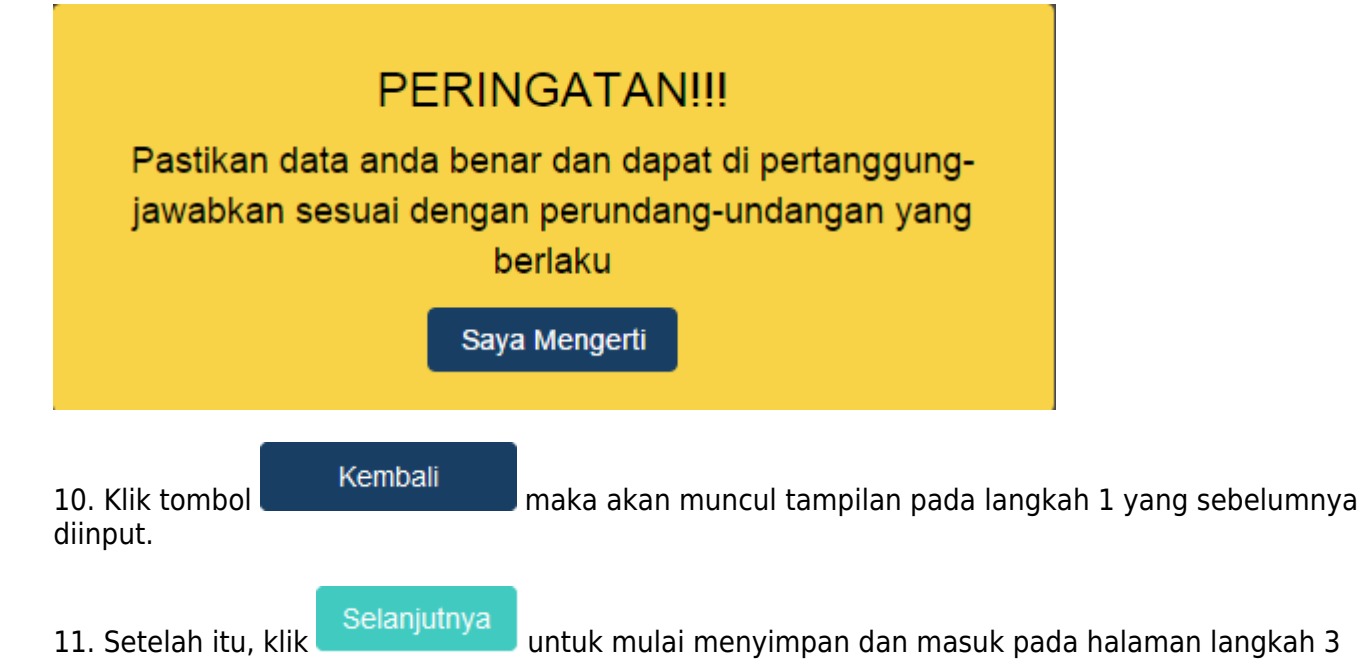

#### Langkah 3

Last update: 2018/03/01 aplikasi\_permohonan\_perpanjangan\_masa\_jabatan http://panduan.ahu.go.id/doku.php?id=aplikasi\_permohonan\_perpanjangan\_masa\_jabatan&rev=1519888446 07:14

| Lampiran:1 (Satu) Berkas                                                                                                    | Jakarta, 04 Januari 2018                                    |   |
|----------------------------------------------------------------------------------------------------|-------------------------------------------------------------|---|
| Perihal :Permohonan PERUBAHAN DATA NOTARIS                                                                                      | Kepada Yth.<br>Menteri Hukum Dan Hak Asasi Manusia          |   |
| No. Surat:                                                                                                    | Republik Indonesia C.q.                                     |   |
|                                                                                                    | Direktur Jenderal Administrasi Hukum Umur                   | n |
|                                                                                                    | Jl. HR. Rasuna Said Kav. 6-7                                |   |
|                                                                                                    | Jakaita Sciatali                                            |   |
| Dengan Hormat. Yang Bertanda Tangan Di Bawah Ini Sava:                                                                          |                                                             |   |
|                                                                                                    |                                                             |   |
| Nama :                                                                                                    |                                                             |   |
| Alamat Lengkap :                                                                                                    |                                                             |   |
|                                                                                                    |                                                             |   |
| No. Telp / HP :                                                                                                    |                                                             |   |
| No. SK Pengangkatan                                                                                                    |                                                             |   |
| Wilayah Penempatan Saat Ini:                                                                                                    |                                                             |   |
| Mengajukan Permohonan Yang Diantaranya                                                                                          |                                                             |   |
| PERUBAHAN DATA NOTARIS                                                                                                    |                                                             |   |
| Berikut Permohonan Perubahan Data Notaris                                                                                       |                                                             |   |
| Asli Surat Keterangan Sehat Berisi Hasil Pemeriksaan Kesehatan Fisik Sec                                                        | ara Keseluruhan Dari Dokter Rumah Sakit                     |   |
| Mengajukan Permohonan Untuk Dapat Melakukan Perubahan Data<br>Sampaikan Kelengkanan Persyaratan Perubahan Data Notaris (Terlamu | Notaris Dan Sebagai Bahan Pertimbangan, Bersama Ini Say     | a |
| Demikian Surat Permohonan Ini. Besar Harapan Sava Permohonan In                                                                 | ni Dapat Dikabulkan. Atas Perhatian Dan Perkenan Bapak. Sav | a |
| Ucapkan Terima Kasih.                                                                                                    |                                                             |   |
|                                                                                                    | Hormat Saya,                                                |   |
|                                                                                                    |                                                             |   |
|                                                                                                    | (                                                           | ) |
|                                                                                                    |                                                             |   |
|                                                                                                    |                                                             |   |
|                                                                                                    |                                                             |   |

Pada langkah 3 menu ini merupakan Surat Permohonan Perpanjangan Masa Jabatan Notaris.

1. Masukkan pilihan pada teks Saya Telah Membaca Surat Permohonan Dan Saya Menyetujuinya (checkbox).

2. Notif berupa peringatan akan muncul apabila checkbox tidak dicecklist.

-

| PERINGATAN!!!<br>Anda Harus Menyetujui Surat Pernyataan Ini<br>Saya Mengerti |                     |
|------------------------------------------------------------------------------|---------------------|
| 3. Klik tombol Kembali<br>diinput.                                           | n 2 yang sebelumnya |
| 4. Setelah itu, klik Selanjutnya untuk mulai menyimpan dan masuk pada        | halaman langkah 4   |

### Langkah 4

AHU ONLINE - http://panduan.ahu.go.id/

|                                           | r critiononan                                                                                                    | cipanjangan masa sa                                                                                           | batan                                                                                                    |
|-------------------------------------------|----------------------------------------------------------------------------------------------------|----------------------------------------------------------------------------------------------------|----------------------------------------------------------------------------------------------------|
| 🕽 Langkah 1                               | 2 Langkah 2                                                                                                    | S Langkah 3                                                                                                   | Langkah 4                                                                                                    |
| Identites Disi                            |                                                                                                    |                                                                                                    | 5 × 5 × 5                                                                                                    |
| dentitas Diri                             |                                                                                                    |                                                                                                    | Foto Prohi                                                                                                    |
| Vama                                      |                                                                                                    |                                                                                                    |                                                                                                    |
| Nama Kecil                                | 2                                                                                                    | Nomor Surat Notar                                                                                             | ris                                                                                                    |
| Tempat Lahir                              | :                                                                                                    |                                                                                                    |                                                                                                    |
| Tanggal Lahir                             | :                                                                                                    | Nomor Surat                                                                                                   | :                                                                                                    |
| Jenis Kelamin                             | :                                                                                                    |                                                                                                    |                                                                                                    |
| Agama                                     | :                                                                                                    | Curat Katarangan                                                                                              | Cohot                                                                                                    |
| Status Perkawinan                         | :                                                                                                    | Sular Reterangan                                                                                              | Senat                                                                                                    |
| NPWP                                      | :                                                                                                    |                                                                                                    |                                                                                                    |
| Alamat Tempat Tinggal                     | 1                                                                                                    | Nama Dokter                                                                                                   |                                                                                                    |
| R                                         | :                                                                                                    | Nomor Surat                                                                                                   | -<br>-                                                                                                    |
| RW Colored and                            | 12<br>12                                                                                                    | Tanggal Surat                                                                                                 |                                                                                                    |
| Kelurahan                                 |                                                                                                    | Nama Rumah Sakit                                                                                              |                                                                                                    |
| Cecamatan                                 | 58<br>                                                                                                    |                                                                                                    |                                                                                                    |
| Rabupaten                                 |                                                                                                    |                                                                                                    |                                                                                                    |
| Kodenos                                   | 1                                                                                                    | Pengurus Notaris I                                                                                            | ndonesia                                                                                                    |
| Email                                     |                                                                                                    |                                                                                                    |                                                                                                    |
| Email Alternatif                          |                                                                                                    |                                                                                                    |                                                                                                    |
| No Telo                                   |                                                                                                    | Pengurus Daerah Ikatar                                                                                        | n Notaris Indonesia Kota/Kabupaten (Tempat                                                                              |
| No KTP                                    |                                                                                                    | Menjabat)                                                                                                    |                                                                                                    |
| No Hp                                     |                                                                                                    | Name Card                                                                                                    |                                                                                                    |
|                                           |                                                                                                    | Nomor Surat                                                                                                   |                                                                                                    |
| Pendidikan Dan F                          | Pelatihan                                                                                                    | Tanggai Surac                                                                                                 |                                                                                                    |
|                                           |                                                                                                    | Pengurus Wilayah Ikata                                                                                        | n Notaris Indonesia Propinsi (Tempat Menjabat)                                                                          |
| Alamat Kantor No                          | taris                                                                                                    | Nomor Surat                                                                                                   |                                                                                                    |
|                                           |                                                                                                    | Tanggal Surat                                                                                                 |                                                                                                    |
| Alamat Kantor                             | :                                                                                                    |                                                                                                    |                                                                                                    |
| Rt                                        | 80                                                                                                    | Pengurus Pusat Ikatan I                                                                                       | Indonesia                                                                                                    |
| Rw                                        | :                                                                                                    |                                                                                                    |                                                                                                    |
| Kelurahan                                 | :                                                                                                    | Nomor Surat                                                                                                   | :                                                                                                    |
| Kecamatan                                 | 21 K                                                                                                    | langgal Surat                                                                                                 |                                                                                                    |
| Kabupaten                                 | :                                                                                                    | Sweet Dekemendesi De                                                                                          | i Najalia Dangawan Daarah Nataria Kata / Kabupa                                                                         |
| Provinsi                                  | :                                                                                                    | (Tempat Menjabat)                                                                                             | n Majelis Pengawas Daeran Notaris Kota / Kabupa                                                                         |
| Kodepos                                   | (B)                                                                                                    |                                                                                                    |                                                                                                    |
|                                           |                                                                                                    | Nomor Surat                                                                                                   | 1                                                                                                    |
|                                           |                                                                                                    | Tanggal Surat                                                                                                 | :                                                                                                    |
|                                           |                                                                                                    | Surat Rekomendasi Dar<br>Menjabat)                                                                            | ri Majelis Pengawas Daerah Notaris Provinsi (Tem                                                                        |
|                                           |                                                                                                    |                                                                                                    |                                                                                                    |
|                                           |                                                                                                    | Nomor Surat                                                                                                   | :                                                                                                    |
|                                           |                                                                                                    | Tanggal Surat                                                                                                 | :                                                                                                    |
|                                           |                                                                                                    | Surat Rekomendasi Dar                                                                                         | ri Majelis Pengawas Pusat Notaris                                                                                       |
|                                           |                                                                                                    | Nomor Surat                                                                                                   |                                                                                                    |
|                                           |                                                                                                    | Tanggal Surat                                                                                                 |                                                                                                    |
|                                           |                                                                                                    |                                                                                                    |                                                                                                    |
| aya Telah Membaca Su                      | rat Permohonan Dan Saya Menyetujuinya                                                                                                |                                                                                                    |                                                                                                    |
| emua Dokumen Yang<br>ang Dilakukan Sotolo | Perlu Untuk Di Legalisir Harus Dilakukan Sel<br>b Anda Mendaftar Online                                                              | pelum Anda Mendaftar Secara Online.                                                                           | Verifikator Tidak Akan Menerima Dokumen Legal                                                                           |
| ang bhakukari setela                      | an Dokumon dokumon Di Atra Davada O d                                                                                                | oon Vang Ande Cotak Dea Taada T                                                                               | ani Kanada i Subdiraktarat Naturiat Diraktarat                                                                          |
| erdata, Direktorat Jer                    | an Dokumen-dokumen Di Atas Beserta Dokum<br>Ideral Administrasi Hukum Umum, Kementeri<br>Ita Solatan, Kodo Pos 12940, Solambat Jamba | nen rang Anda Cetak Dan Tanda Tang<br>an Hukum Dan Ham RI, EX Gedung Se<br>Maya 7 Hari Satalah Anda Momasukan | ani Nepada : Subdirektorat Notariat, Direktorat<br>ntra Mulia, Jl. HR. Rasuna Said Kav X-6/8 Lantai 3<br>Permehenan Ini |

|         |             |  | Print |
|---------|-------------|--|-------|
| Kembali | Selanjutnya |  |       |

Pada langkah 4 menu ini merupakan tampilan Riview Permohonan Perpanjangan Masa Jabatan Notaris.

1. Masukkan pilihan pada teks Saya Telah membaca Surat Permohonan dan Saya Menyetujuinya (checkbox).

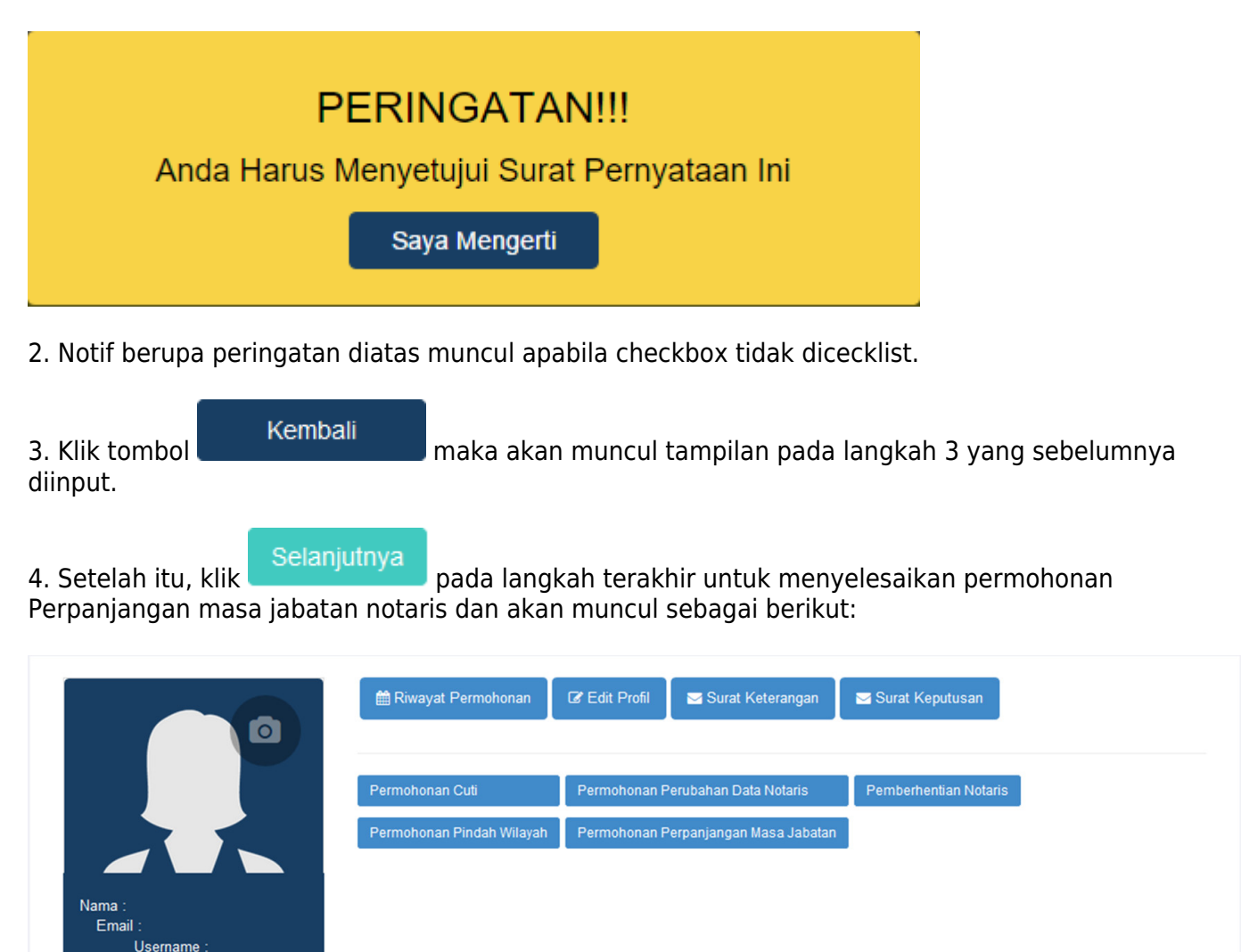

#### Permohonan Perpanjangan Masa Jabatan

Perpanjangan Masa Jabatan Notaris

Saat Ini Permohonan Perpanjangan Masa Jabatan Anda Sudah Diajukan. Silahkan Download Surat Permohonan Dan Kirimkan Berkas Kelengkapan Persyaratan Perpanjangan. Kemudian Lakukan Janji Temu Dengan Direktur Dan Selanjutnya Download Tagihan Dan Lakukan Pembayaran..

Download Permohonan Perpanjangan

Status

Klik Download Permohonan Perpanjangan untuk mengunduh Surat Permohonan Perpanjngan Masa Jabatan.

#### Permohonan Selesai

Setelah permohonan selesai notaris melakukan :

- a. Setelah permohonan selesai notaris melakukan :
- a. Proses Pembayaran yang dilakukan dengan Aplikasi YAP

Keterangan :

a. Status Pembayaran

Sudah Bayar

Berarti Transaksi telah melakukan Pembayaran di YAP

b. Status Pembayaran

Belum Bayar Berarti Transaksi belum di lakukan Pembayaran di YAP

c. Aksi Kirim Notifikasi untuk melakukan pengiriman notifikasi pada YAP jika belum menerima notifikasi pembayaran

Setelah melakukan Transaksi maka Pengguna akan mendapatkan Notifikasi di Aplikasi YAP

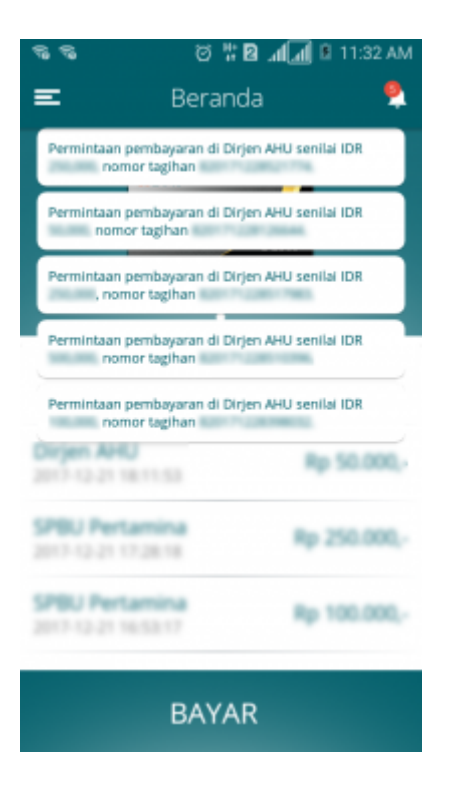

Klik lalu akan muncul Pemesanan Pemesanan yang harus di bayarkan, Klik salah satu pemesanan yang akan di bayarkan dan akan menampilkan

| #⊒ ৰঃ⊮ छ<br>← Tinjau | ଟ <b>ଅ ଥ ଲାଲା ।</b> 2:32 PM<br>Pembayaran |  |  |  |  |  |
|----------------------|-------------------------------------------|--|--|--|--|--|
|                      |                                           |  |  |  |  |  |
| D                    | Dirjen AHU                                |  |  |  |  |  |
|                      | Banda Acah                                |  |  |  |  |  |
| Total                | Ny 101.000,                               |  |  |  |  |  |
| Bill ID              | 800171200210208                           |  |  |  |  |  |
| Ref. ID              |                                           |  |  |  |  |  |
| BAYAR                |                                           |  |  |  |  |  |

Klik untuk membayarkan Transaksi pemesanan Voucher maka akan muncul Option Untuk melakukan Pembayaran

|                          |        | 하교 육 經 🖂<br>← Pilih Sun | ම # 🖻 л 🗐 🗎 2:32 PM<br>nber Dana | 4                           |
|--------------------------|--------|-------------------------|----------------------------------|-----------------------------|
|                          |        |                         | 0                                |                             |
|                          |        |                         |                                  |                             |
|                          |        |                         |                                  |                             |
|                          |        |                         |                                  |                             |
|                          |        | LA                      | NJU I                            |                             |
| Pilih Sumber Dana        | lalu k | La                      | injut                            | maka akan menampilkan Input |
| Pilih Sumber Dana<br>PIN | lalu k | L.a                     | injul                            | maka akan menampilkan Input |

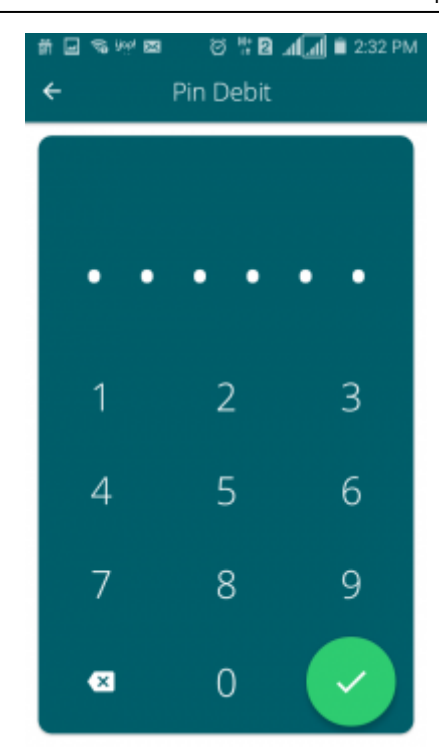

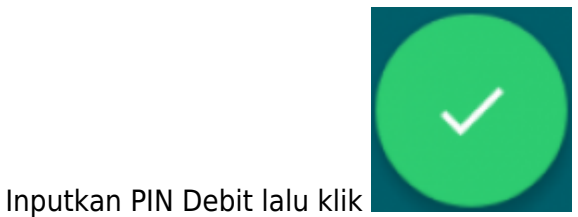

selanjutnya pembayaran telah selesai dan menampilkan

Halaman bahwa Pembayaran telah selesai.

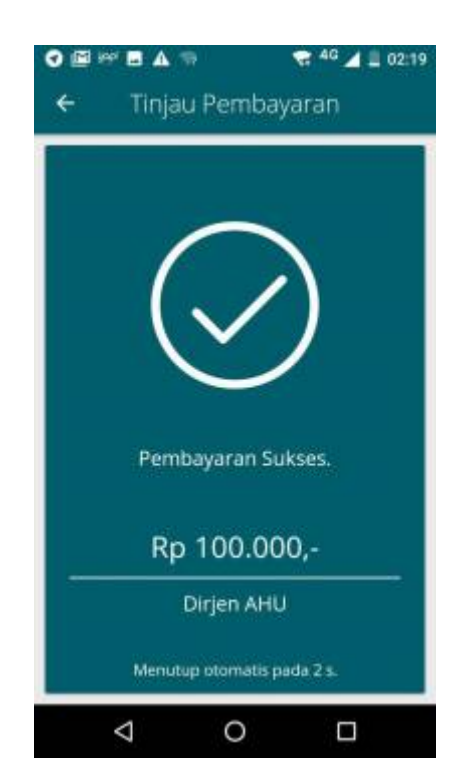

- b. Pengiriman dokuman pendukung persyaratan perubahan nama notaris yang diantaranya :
- Fotokopi Akta Kelahiran Yang Telah Di Legalisir
- Fotokopi Surat Keputusan Pengangkatan Atau Perpindahan Notaris Yang Telah Dilegalisasi
- Fotokopi Salinan Penetapan Pengadilan Negeri Yang Di Legalisir Kecuali Nama Tambahannya

Tertera Dalam Akta Kelahirannya

- Fotocopi Berita Acara Sumpah / Janji Jabatan Notaris Yang Telah Dilegalisasi
- Surat Permohonan Tertulis Kepada Menteri Cq. Direktur Jendral Administrasi Hukum Umum

Kemudian dikirim ke : Subdirektorat Notariat, Direktorat Perdata, Direktorat Jenderal Administrasi Hukum Umum, Kementerian Hukum dan Ham RI, Gedung Sentra Mulia, JI. HR. Rasuna Said Kav x-6/8 Lantai 3 dan 6. Kuningan, Jakarta Selatan, Kode Pos 12940

c. Kemudian setelah mengirimkan dokumen notaris Upload Bukti Pengiriman atau Tanda Terima Dokumen Pendukung dan Upload Bukti Pengiriman atau Tanda Terima Dokumen (Jasa Pengiriman Dokumen / Tanda Terima dari Loket Layanan Terpadu) Harus Dilakukan Dalam Waktu 7 Hari Dari Pengisian Permohonan.

Apabila Anda sudah membayarkan tagihan, Mengirimkan Dokumen Pendukung Persyaratan dan Upload Bukti Pengiriman atau Tanda Terima Dokumen Pendukung dan Upload Bukti Pengiriman atau Tanda Terima Dokumen (Jasa Pengiriman Dokumen / Tanda Terima dari Loket Layanan Terpadu), kami akan melakukan validasi semua persyaratan yang ada. Validasi tidak dapat dilakukan apabila Anda belum melakukan proses tersebut. Semua dokumen yang perlu di legalisir harus dilakukan sebelum anda mendaftar secara online. Verifikator tidak akan menerima dokumen legilisir yang dilakukan setelah anda mendaftar online.

From: http://panduan.ahu.go.id/ - **AHU ONLINE** 

Permanent link: http://panduan.ahu.go.id/doku.php?id=aplikasi\_permohonan\_perpanjangan\_masa\_jabatan&rev=1519888446

Last update: 2018/03/01 07:14